## Como emitir Notas em Contingência?

Estamos entusiasmados em guiá-lo através do processo de utilização do modo Emissão em Contingência no nosso aplicativo. Este modo é essencial para garantir que você possa continuar emitindo Notas Fiscais do Consumidor Eletrônicas (NFCe) mesmo quando a Secretaria da Fazenda (Sefaz) estiver instável.

Siga estes passos cuidadosamente:

1. Acesse o Painel WEB através do link: https://painel.velocepdv.com.br/login.

2. Navegue até Configurações > Empresas.

×

3. Na aba Fiscal, **selecione a opção NFCe**. Isso é necessário para ativar a funcionalidade de emissão de notas fiscais eletrônicas.

×

4. Ative a emissão de **Notas em Contingência** e insira o motivo para a emissão em contingência, além do Número e Série da nota.

×

Nota Importante: A série da nota de contingência deve ser diferente da série utilizada no ambiente de produção. Por exemplo, se no ambiente de produção a série utilizada é '1', no ambiente de contingência deve-se utilizar uma série diferente, como '2'. 5. Após preencher todos os campos necessários, clique em 'Salvar'. Isso garantirá que as emissões de notas no aplicativo sejam realizadas em modo de contingência.

×

6. Uma vez que a Sefaz esteja estabilizada, será necessário desativar o ambiente de Contingência para retomar a emissão de notas no Ambiente de Produção.

Estamos sempre trabalhando para melhorar e inovar nossos serviços, garantindo que seu negócio prospere mesmo diante de adversidades. Agradecemos por confiar em nós!

Precisa de ajuda? suporte@veloce.tech

Fone: (51) 3108-0066 / (51) 3307.6301 Visite também nossa base de conhecimento: <u>cac.velocepos.com.br</u> Mande o seu feedback ou sugestões: <u>contato@veloce.tech</u>